## Quick guide - Installing Jabber for Windows

Begin by identifying the Cisco Jabber for Windows installer that you previously download. Unzip the Jabber installation folder and select the **CiscoJabberSetup.msi**.

| CiscoJabber-Install-ffr.12-1-1  CiscoJabber-Install-ffr.12-1-1 |              |                   |                   |               |      |  |  |
|----------------------------------------------------------------|--------------|-------------------|-------------------|---------------|------|--|--|
| Include in library 🔻                                           | Share with 💌 | New folder        |                   |               |      |  |  |
| Name                                                           |              |                   | Date modified     | Туре          | Size |  |  |
| 词 CiscoJabberSetup                                             |              | 9/27/2018 1:41 PM | Windows Installer | 123,598 KB    |      |  |  |
| RE4                                                            | DME_install  |                   | 9/27/2018 1:45 PM | Text Document | 1 KB |  |  |

Once the Jabber for Windows installation launches please read through the notices and disclaimers. If you wish to continue with the installation select **Accept and Install**.

| Cisco Jabber   |                                                                                                    | -23 |
|----------------|----------------------------------------------------------------------------------------------------|-----|
|                | Welcome to the Cisco Jabber for Windows Installer                                                                                                    |     |
|                | This will install Cisco Jabber on your Computer<br>Cisco Jabber is a collaboration application that provides presence, insta<br>messaging (IM), voice, voice messaging, and video calling capabilities.                                                                                                    | nt  |
|                | IMPORTANT NOTICES AND DISCLAIMERS - PLEASE READ                                                                                                    |     |
|                | Use of this software is governed by the current Cisco END USER LICENC<br>AGREEMENT found at the following link: http://www.disco.com/go/eula                                                                                                    | ε   |
|                | By using the Cisco Jabber software without disabling the "Send Usage<br>Data to Cisco "option under "Help" or "About Cisco Jabber", you conser<br>to Cisco Systems Inc. collection of data from your usage of the Cisco<br>Jabber software. Cisco does not collect any Personally Identifiable<br>Information. All Data is collected in conformity with the Cisco Privacy<br>Policy which is located at<br>http://www.cisco.com/web/siteassets/legal/privacy.html | st  |
| uludu<br>cisco | By clicking "Accept and Install" on the Installer window you agree to<br>comply with the terms and conditions of the Cisco EULA. You also conse<br>to the installation of all future updates of the Cisco Jabber software.                                                                                                    | nt  |
|                | WADMING: This montains is protected by convicted law and international                                                                                                    |     |
|                | Accept and Instal Cancel                                                                                                    |     |

When the Jabber installation has finished you will be presented with the **Cisco Jabber installer completed** window. To complete the install select **Finish**.

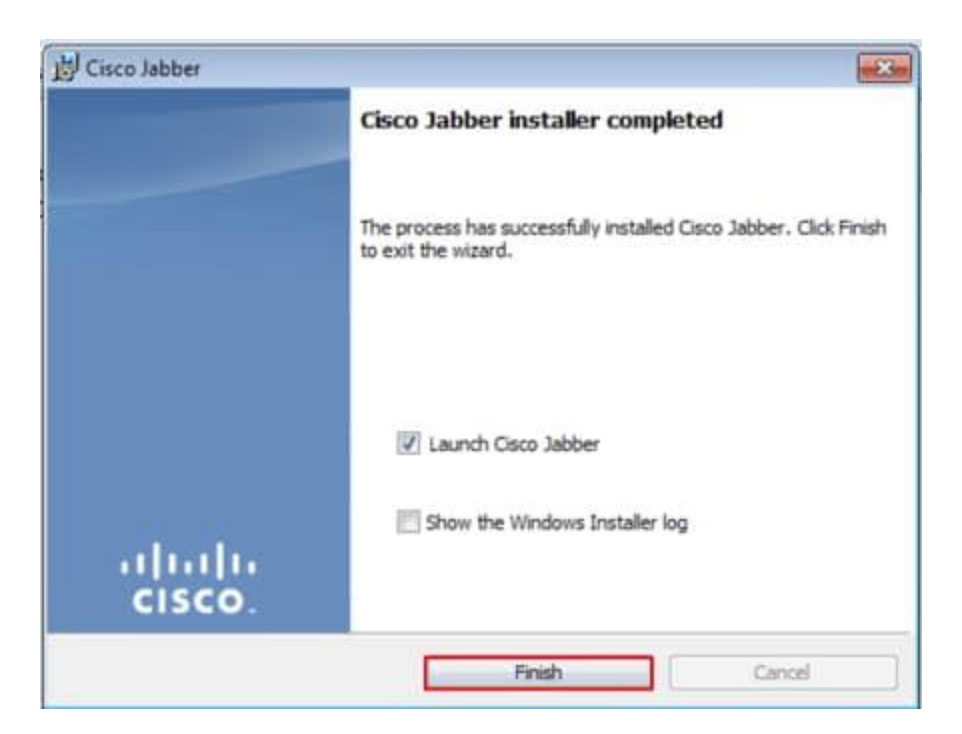

## Logging in to Jabber

To perform a log in on Jabber for Windows, start by finding the Jabber application on the Microsoft Windows machine and launching it .

- Windows 7
  - Navigate to the Windows Start Menu > All Programs > Cisco Jabber > Cisco Jabber or select the Jabber desktop icon if applicable.

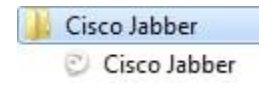

- Windows 10
  - Navigate to the Windows Start Menu > Cisco Jabber > Cisco Jabber or select the Jabber desktop icon if applicable.

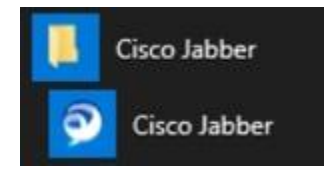

Once the Jabber application has been launched provided the Jabber username and the domain that will be used for service discovery (example. **jdoe@uwo.ca**)

**Note**: By default Jabber uses the User Principal Name (UPN) of the logged in Windows session to retrieve the domain used for service discovery. The screenshot below assumes that UPN discovery is not in use.

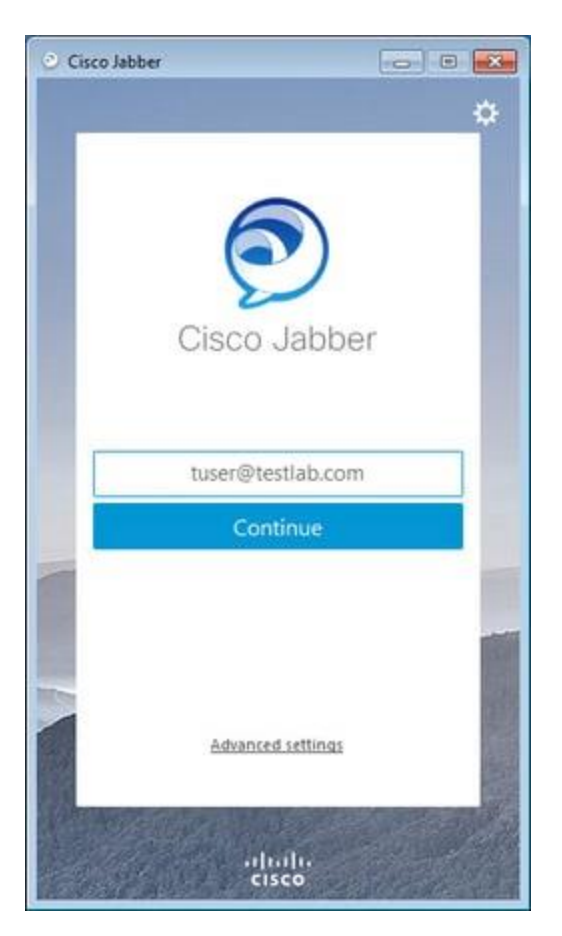

Once service discovery has finished you will be prompted to provide the credentials for Jabber log. Provide a valid Jabber username and password and select **Sign In**.

| 📀 Cisco Jabber 🛛 💼 🗉 💌 |                                              |  |  |  |
|------------------------|----------------------------------------------|--|--|--|
|                        | ٠                                            |  |  |  |
|                        |                                              |  |  |  |
|                        |                                              |  |  |  |
|                        |                                              |  |  |  |
|                        |                                              |  |  |  |
| (                      | Cisco Jabber                                 |  |  |  |
|                        |                                              |  |  |  |
| Enter your             | username and password for Phone<br>Services. |  |  |  |
|                        | tuser                                        |  |  |  |
|                        | •••••                                        |  |  |  |
|                        |                                              |  |  |  |
|                        | Sign In                                      |  |  |  |
| TOTO                   | 1                                            |  |  |  |
|                        |                                              |  |  |  |
|                        | 20                                           |  |  |  |
| Reussian               | March and and                                |  |  |  |
|                        | ahaha                                        |  |  |  |
|                        |                                              |  |  |  |